# LUIKit框架软件首次使用 通用激活流程

Leo-iTech

https://www.leo-itech.com

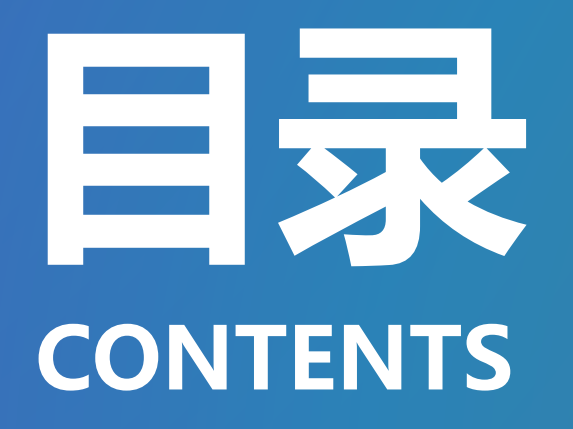

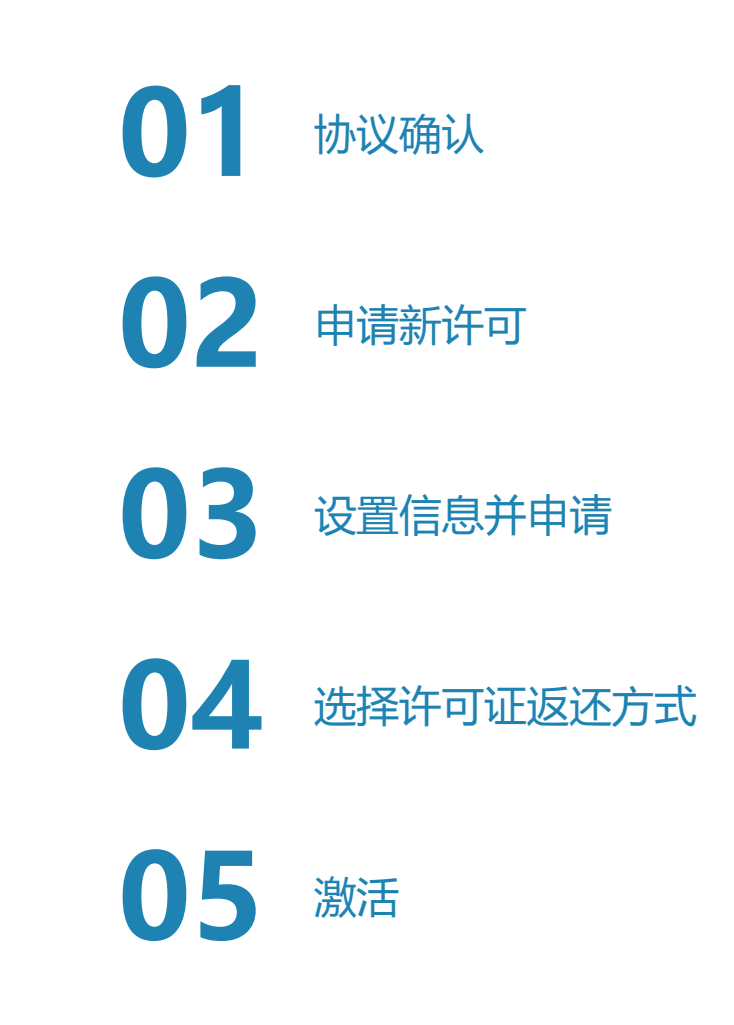

| 🚸 Leo-iTech | <ul> <li>许可使用协议</li> <li>? ×</li> </ul>                                                                                                    | - 🗆 ×          |                                                                                                    |
|-------------|----------------------------------------------------------------------------------------------------|----------------|----------------------------------------------------------------------------------------------------|
|             | <ul> <li>许可确认</li> <li>(1) 尊重Leo-iTech的著作权与知识产权, 遵守当前协议条款, 遵守可能的第三方的相关合法权益;</li> <li>(2) 必须按照协议所认可的合法形式缔约获得软件使用许可;</li> <li>(3) 尊重原作者意愿的义务,以获得免费或开放使用的完全或限制性使用许可。</li> <li>第五条:</li> <li>本条所列出的如下行为是禁止的,对于如下行为,Leo-iTech有权依据行为发生当地法律进行诉讼、追偿、停止侵害、恢复名誉、加入黑名单(相应主体将不允许继续使用受本协议所保护软件)等活动:</li> <li>(1) 任何形式的反编译、非正常获取源代码、非正常更改软件(包含使用手册)的部分;</li> <li>(2) 未经许可二次分发软件的源代码、二进制文件、使用手册等文件,或提供复制品,本条同样适配协议所保护的软件及其衍生品的未许可更改版;</li> <li>(3) 未经授权使用本软件的部分与全部,超过授权范围使用本软件的部分与全部;</li> <li>(4) 当地法律所不允许的其它不良行为。</li> </ul> |                | <ul> <li>・ アノ・レス・レーナレへ</li> <li>软件初次启动会要求确认使用协议:</li> <li>「同意协议,则继续执行;<br/>继续教程</li> <li>拒绝协议,则软件会自动退出<br/>退出教程</li> <li>若要进一步使用软件,请在阅读协议并确认<br/>后,单击[同意]</li> </ul> |
|             | 第六条:<br>若因翻译原因导致本协议内容的含义发生歧义、冲<br>突,其解释含义以简体中文版本协议内容的释义为<br>有效解释。                                                                                                    |                |                                                                                                    |
| 1           | 第七条:<br>软件协议的最终解释权,归Leo-iTech所有。                                                                                                    |                |                                                                                                    |
| Edition     |                                                                                                    | Leo-iTech@2022 |                                                                                                    |

| 😵 Leo-iTech |                                                                                           | ×             | 2. 申请新许可                                                              |
|-------------|-------------------------------------------------------------------------------------------|---------------|-----------------------------------------------------------------------|
|             | Particle-RS 2.0.0                                                                         |               | 同意协议后,软件需要使用一种许可以继续<br>运行,用户可以有加下选择;                                  |
| <u>R</u>    | O Particle-RS X                                                                           |               |                                                                       |
| <b>⊵</b>    | 本软件被设计需要有1个合法的授权许可以继续使用,请做如下选择: 1.申请新许可 向软件经销商或您的管理员申请1个有效的商业许可 2.免费使用 自动生成1个用于非商用场合使用的许可 |               | • <b>申请新许可</b> :申请1个新许可,可能需要<br>付费或人工服务;<br>继续教程                      |
|             | 3. 取消<br>不执行任何操作                                                                          |               | • <b>免费许可</b> :单击后软件会自动免费激活<br>并重新启动,软件会默认使用<br>EDU/Community许可进行自激活; |
| £           | 申请新许可免费使用取消                                                                               |               | 退出教程                                                                  |
|             |                                                                                           |               | • 取消: 软件将自动退出                                                         |
| ١           |                                                                                           |               | 退出教程                                                                  |
| Ξ           | Edition                                                                                   | eo−iTech@2022 |                                                                       |

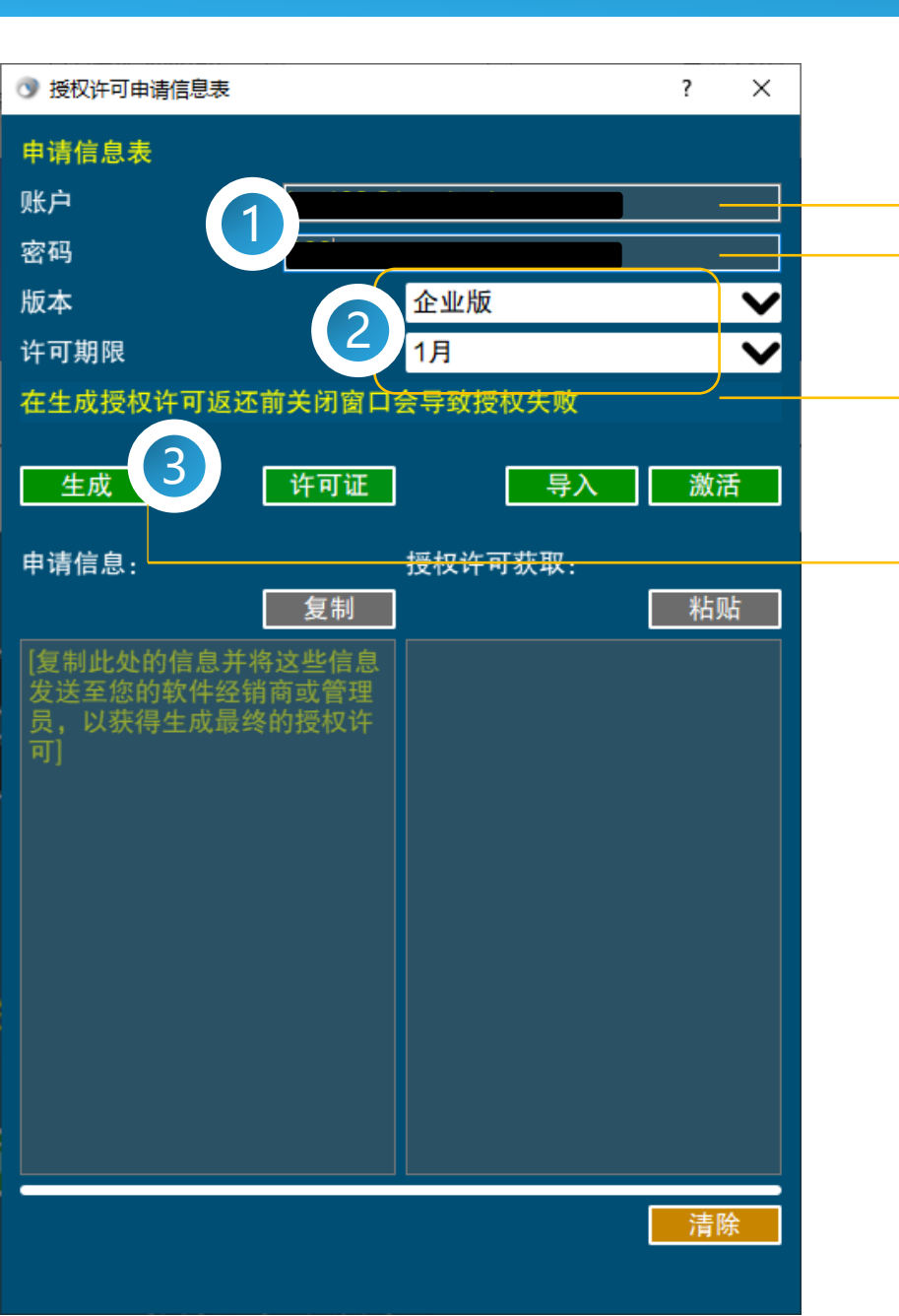

#### 有效邮箱

为license设置1个密码,通 常为Leo-iTech账户密码

选择要激活的版本与期限

单击生成

3. 设置信息并申请

申请许可需要确保许可的有效信息,需要包含邮箱,许可证密码(Leo-iTech账户密码),版本以及期限,随后单击[生成]

在申请时,选择版本的类型差异将导致不同 结果:

• [教育/社区]版:若用户选择这些版本, 则不需要进一步处理和付费,软件将自 动以当前信息激活并重新启动

退出教程

• [专业]版以及以上:用户则需要进一步付 费或人工处理

继续教程

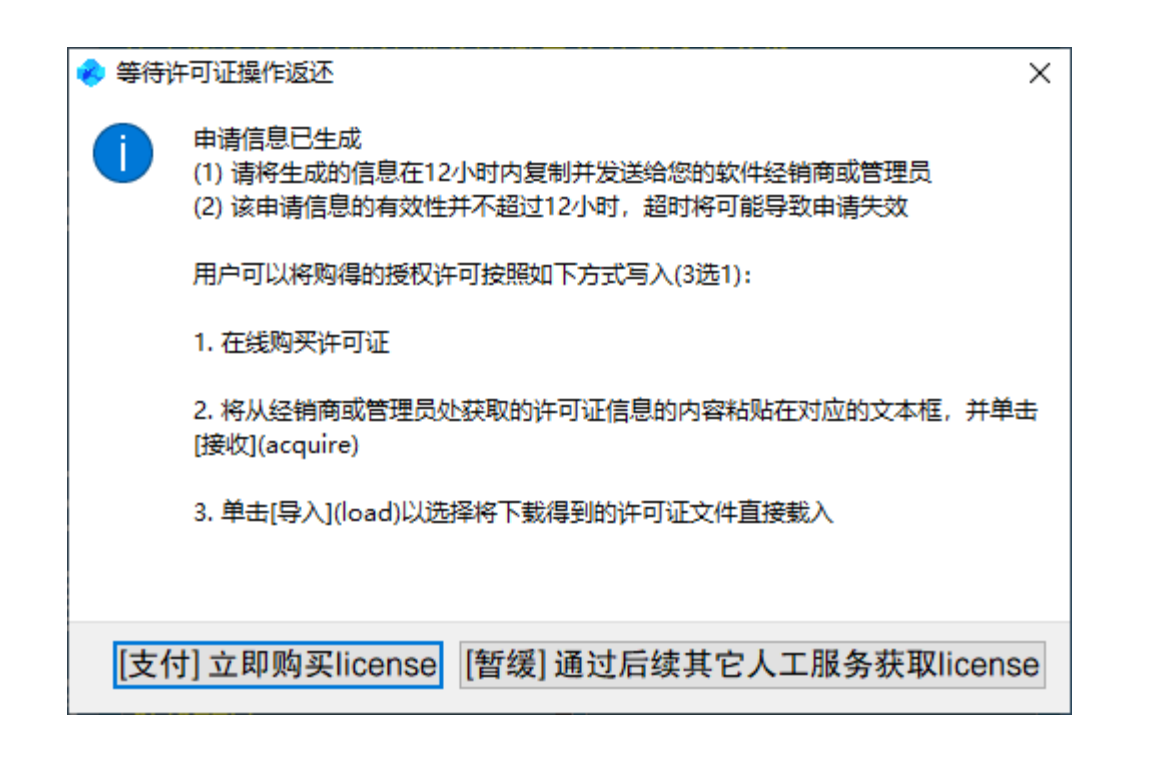

# 4. 选择许可证返还方式

#### 有两种返还渠道:

• [支付]:即在线支付渠道,够买后服务器 将生成密钥SN,用户将SN填入即可完成 指定版本与期限的激活

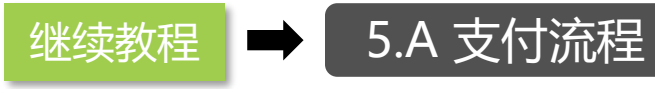

- [暂缓]:用户可使用人工服务或其它方式 激活,即包含如下方式
  (1)经销商销售人工服务激活;
  (2)使用自建激活服务器的返还信息激活
  (3)从其它企业版用户由获得变生授权 使
- (3) 从其它企业版用户中获得孪生授权,使 用其生成的\*.licb导入孪生license

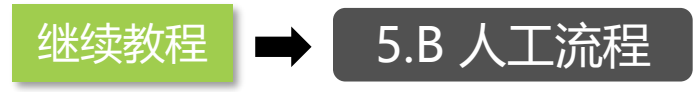

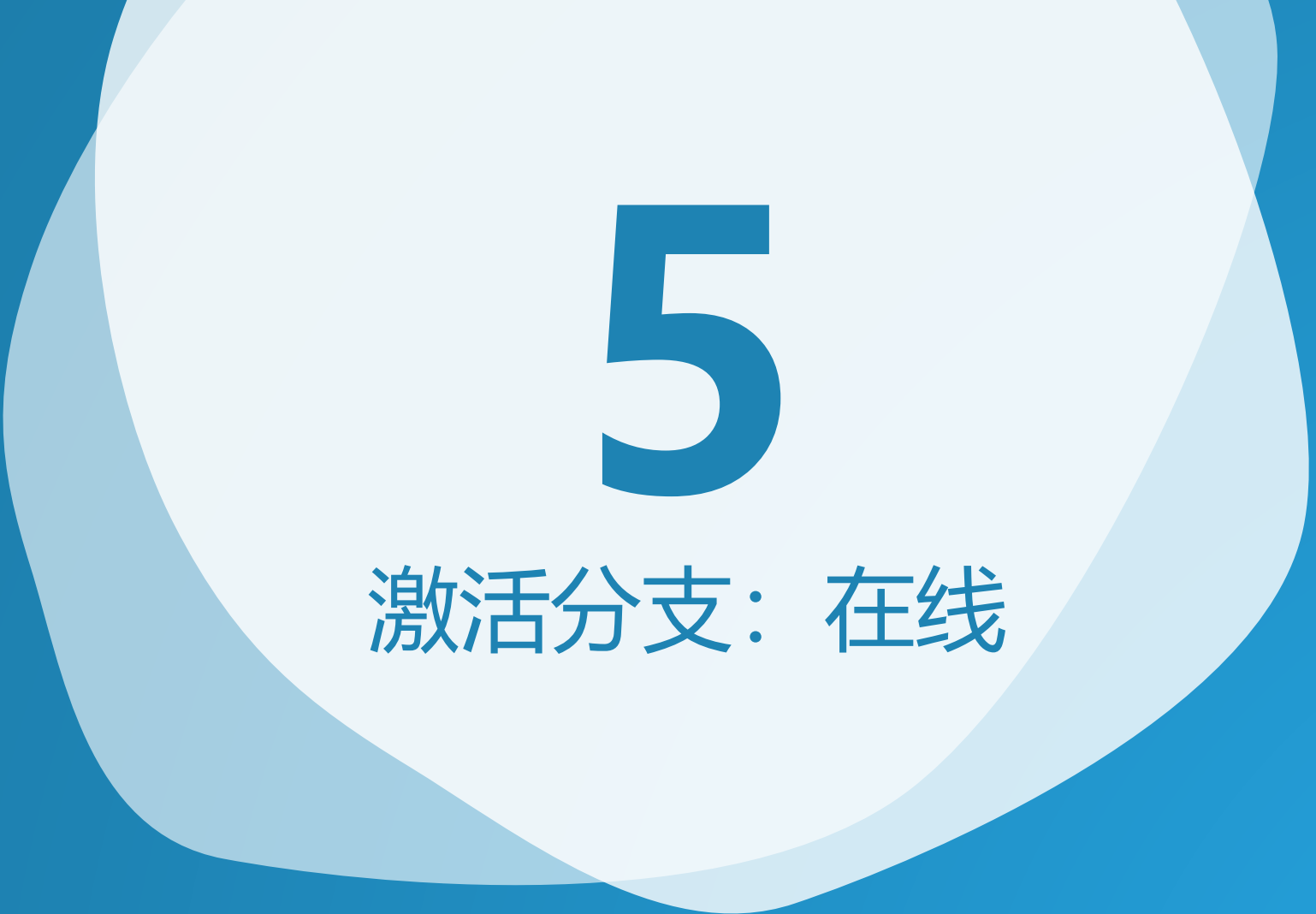

| 在最后激 | 活前请勿关闭窗口               |      |   |    |                                                                                                    |                  |              |         |             | _     |   |
|------|------------------------|------|---|----|----------------------------------------------------------------------------------------------------|------------------|--------------|---------|-------------|-------|---|
| C    |                        |      |   | 主页 | 新闻                                                                                                    | 资料 🗸             | 产品 ✔         | 我们 ✔    | 商城▼         | • 陰   | 私 |
|      | 公司名称 (可选)              |      |   |    | Workstation: Win_x64<br>SEED: leo123@leo-itech.com-<br>317ff2e1b47c07e1cb90f844f-<br>647847o7defEeo0dd9f911556 |                  |              |         | ¥1.00       |       |   |
|      | 国家/地区 *<br><b>中国大陆</b> |      |   |    |                                                                                                    | 0470470700<br>小计 | arsoasquor   | 011330  |             | ¥1.00 |   |
|      | 省份 *<br>CN26           | 城市 * |   |    |                                                                                                    | 合计               |              |         |             | ¥1.00 |   |
|      | 详细地址 *<br>街道名称和房唇      | 編号   |   |    |                                                                                                    | 微信支付             | このない         | 的支付     |             |       |   |
|      | 邮政编码 *                 |      |   |    |                                                                                                    |                  | ~13 🔍 💷 // 🗛 |         |             |       |   |
|      | 电话 *                   |      |   |    | 您的个人资料将用于处理您的订单、改进您在本网站的使用体验,以及用于在我们的 隐私政策 中描述的其他用途。                                                           |                  |              |         | 本网<br>中描述   |       |   |
|      | 邮箱地址 *                 |      | 1 |    |                                                                                                    | ★D 我已经读          | 了并同意本        | 网站的 条款和 | 和条件 *<br>下单 |       | • |

- 填写有效订单信息
- (可选)包含发票信息

# 5.A1 支付购买许可证

#### 用户需在订单界面依次执行如下事务:

- 填写有效订单信息(包含发票信息)
- 勾选条款
- 单击[下单] 继续教程

注意,软件会通过OLAKit自动生成订单窗口,若您的订单窗口因网络或本地服务缺失的原因不能正常获取,请您终止获取订单或转人工服务; 退出教程

需要说明,在最终支付完成前,请不要关闭 订单窗口

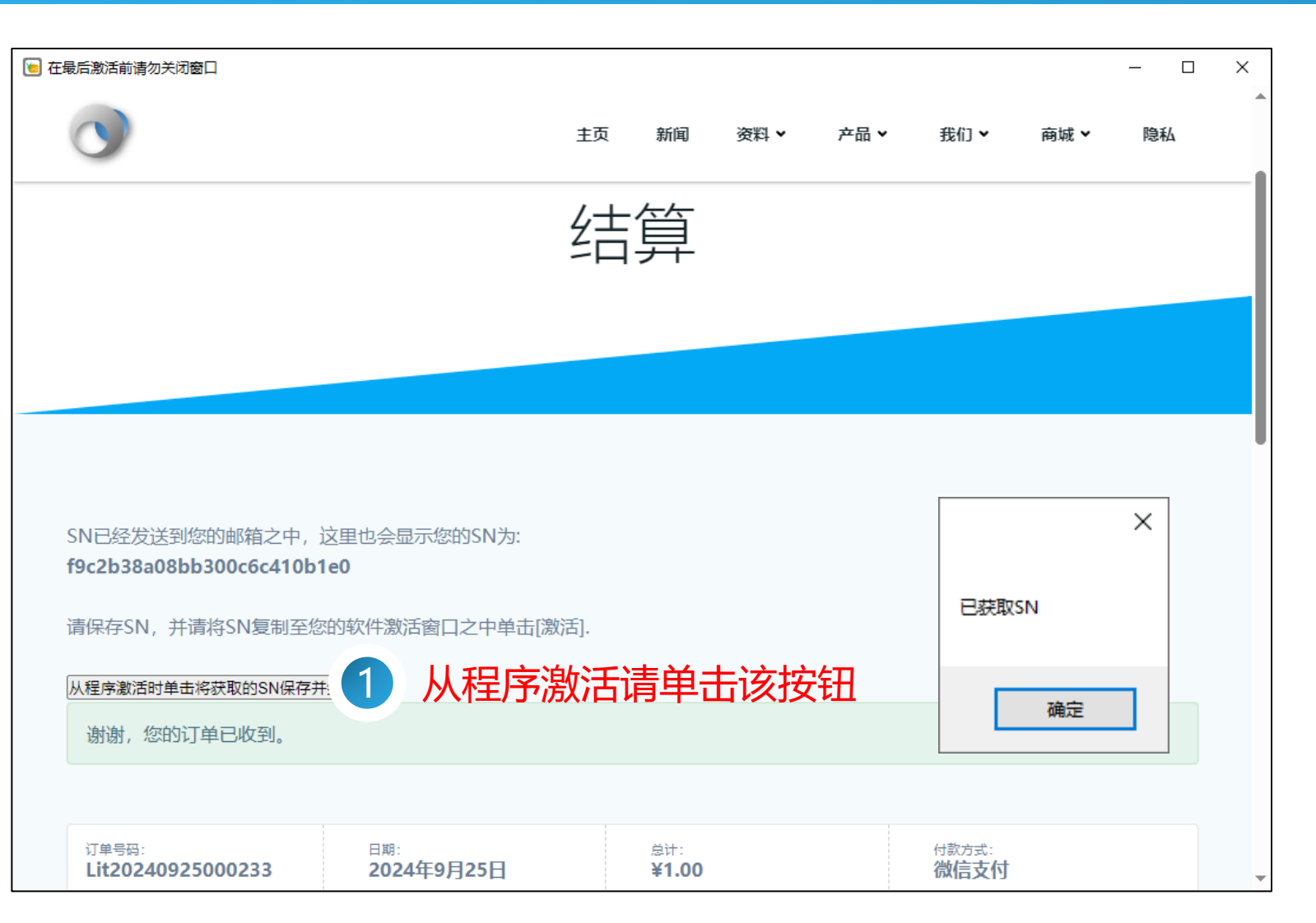

# 5.A2 完成支付获取SN

完成支付后,请您保存您的有效SN; 一般来说,OLAKit会自动处理单击按钮, 若等待3s未进行处理,需要您单击网页中所 对应的自动获取SN按钮,以完成后续操作

- 当用户单击自动获取SN时,软件会自动 将SN信息转录至激活平台,随后软件会 自动重启
- 软件重启后用户可检查激活状态和软件 功能,在所有信息核验完成后,用户可 将OLAKit窗口关闭

退出教程

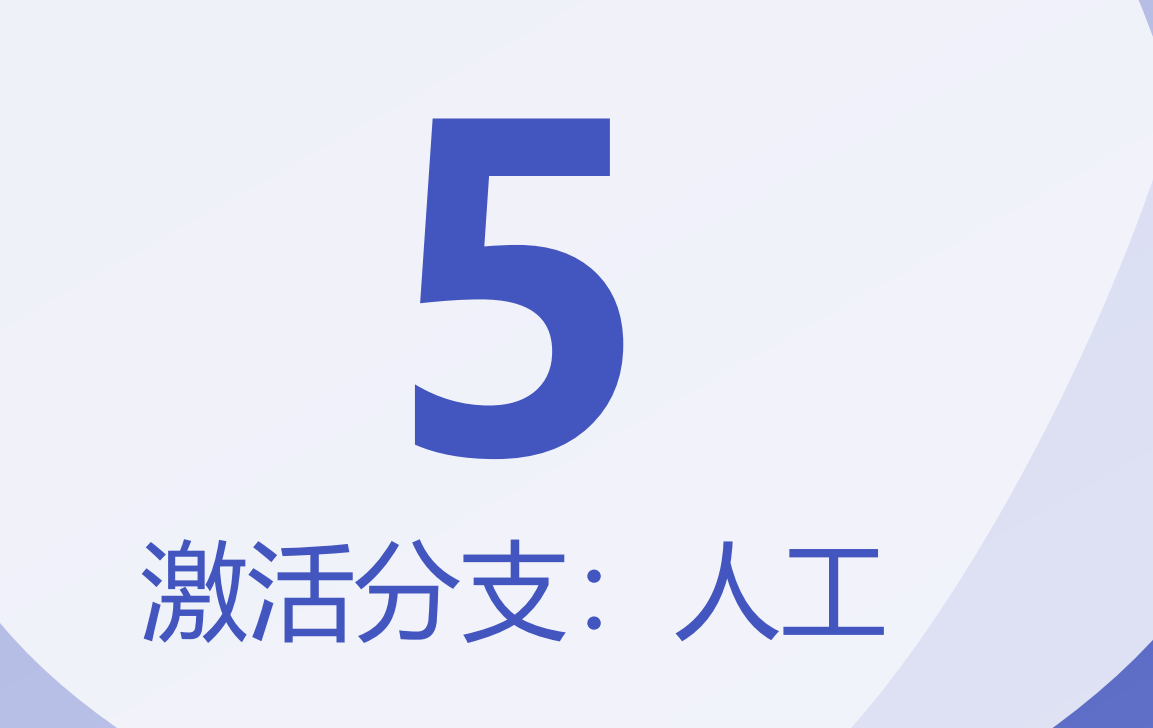

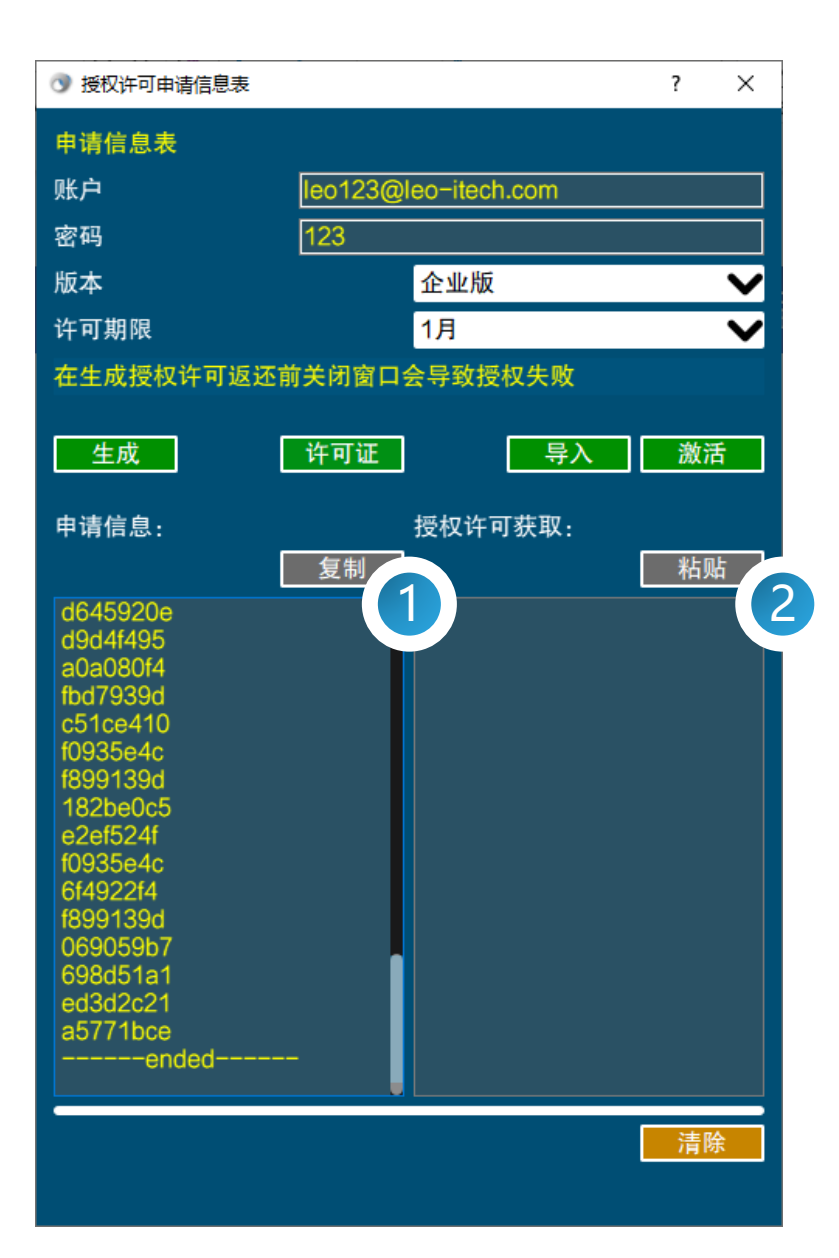

# 5.B1 人工获取激活信息

用户通过经销商或人工服务,需要将生成的 申请信息[复制]发送给对应服务人员,服务 人员会将这些信息解码,并生成license信 息或文件返还,依据所返还的类型不同,有 如下操作:

• 返还license[内容]:则用户需要将内容 粘贴在[授权许可获取]文本框中,并单 击[激活],软件即可完成自动激活并重 新启动;

退出教程

• 返还license的licb文件,则用户需单击 [导入]按钮选择指定licb文件。随后软件 将自动激活并重新启动。

退出教程

# **THANK YOU!**

#### 感谢使用!

- 遇到任何问题请联系Leo-iTech
- <u>market@leo-itech.com</u>
- <u>leoyoung@leo-itech.com</u>
- https://www.leo-itech.com